## COMO CADASTRAE O CÓDIGO CEST DOS PRODUTOS

## Acesse o módulo ESTOQUE

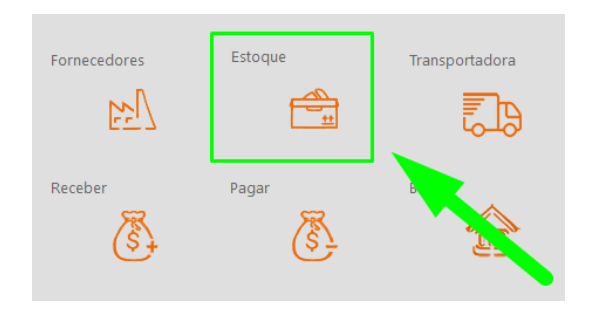

## Selecione o produto

| 000002 | LAÇO BOTIQUE BALARINA | 0,00 |
|--------|-----------------------|------|
| 000003 | LAÇO ORGANZA          | 0,00 |
| 000005 | LACOS BOTIQUES SPIKES | 0,00 |

## Clique em EDITAR

|          |        |      | I < Valo  |
|----------|--------|------|-----------|
| $\equiv$ | D      | +    |           |
| Listagem | Editar | Novo | Replica I |

Clique nos pontos para informar o código CEST

Selecione o código CEST desejado e clique em CONFIRMAR

| labela | CEST |   |         |                                                                                                   |               |              |
|--------|------|---|---------|---------------------------------------------------------------------------------------------------|---------------|--------------|
| «      | <    | > | ≫       | Opção de Busca<br>CEST ou Descrição I Faixa de NCM                                                |               |              |
|        |      |   |         | 61046200                                                                                          |               | ]            |
| Cód    | igo  |   | Descriç | ão                                                                                                | FAIXA_NCM_INI | FAIXA_NCM_FI |
| 2805   | 800  |   | Acessór | rios (por exemplo, bijuterias, relógios, óculos de sol, bolsas, mochilas, frasqueiras, carteiras, | 61000000      | 61999999     |
| 2805   | 900  |   | "Vestuá | rio e seus acessórios; calçados, polainas e artefatos semelhantes, e suas partes"                 | 61000000      | 61999999     |
|        |      |   |         |                                                                                                   |               |              |
|        |      |   |         |                                                                                                   |               |              |
|        |      |   |         |                                                                                                   |               |              |
|        |      |   |         |                                                                                                   |               |              |

Lembre-se de salvar o cadastro do produto

DEPARIS SISTEMAS